## Virtual Fill the Boot

How to Make a QR Code

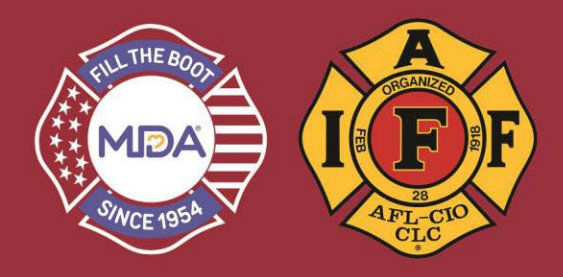

- 1) Click this link to go to the donation website: www.mda.org/ftb
- 2) Click on "Account Login":
  - a. Your Username is your email address
  - b. If you've created a password THIS YEAR, use it or click "Forgot Password?" to reset and login

| Welcome to Virtual Fill                                                                                                    | the Boot. The perfect compliment to your Traditional Fill the B | Boot! 🗙                    |
|----------------------------------------------------------------------------------------------------|-----------------------------------------------------------------|----------------------------|
| f 🗾 🖸                                                                                                    |                                                                 | N 🔺 FILL THE BOOT SEARCH 🔍 |
| I CELEBRE AND A CELEBRE AND A | Imcgahan@mdausa.org                                             | DONATE NOW!                |
|                                                                                                    | Home About MDA                                                  |                            |

3) When you are logged in, make sure you are in "2023 IAFF Fill the Boot" Dashboard

| Your Page Team Page Dashboard Donations Messages Resources                                                                | 💓 Welcome, 🗾 🔻 💶 |
|----------------------------------------------------------------------------------------------------|------------------|
| f 🗹 🙆                                                                                                    |                  |
|                                                                                                    |                  |
| Home About MDA                                                                                                    |                  |
| Dashboard<br>2023 JAFF Fill the Boot V<br>Event Date: 01/01/2023 / Team: West Pierce WA Fire Fighters Lia 88 Captain: You |                  |
| Your Fundraising Your Team Fundraising                                                                                    |                  |

- 4) Click on "Your Page" or "Team Page" options (see above graphic)a. Click "Get Page Link"
  - b. Your personalized link will be saved to your clipboard

| \$140 Raised                                                                                                    |           |           |        | Goal \$1,000 |  |
|----------------------------------------------------------------------------------------------------|-----------|-----------|--------|--------------|--|
|                                                                                                    | Our Story | Donations | Roster |              |  |
| MDA is dedicated to emprovering peeple living with neuromacular disease is achieve their potential. Leading the way, MDA works with partners in industry and institutions to advance care, accelerate research and advocacy, and units the community.<br>For almost seven docades, frequenting there is a across the control, have been Filing the loot on stroot or on<br>given millions of dalars to MDA to fund like changing research and tamity services. While hilling the stree<br>are boots contine.<br>Lefs support families in our community so we can all grow stronger and live longer together. Thank you for<br>the stree of trapport tamples Control. |           |           |        |              |  |
| f SHARE Y TWEET In SHARE SET PAGE LINK                                                                                                    |           |           |        |              |  |
| MDA                                                                                                    |           |           |        |              |  |

## Virtual Fill the Boot

## How to Make a QR Code

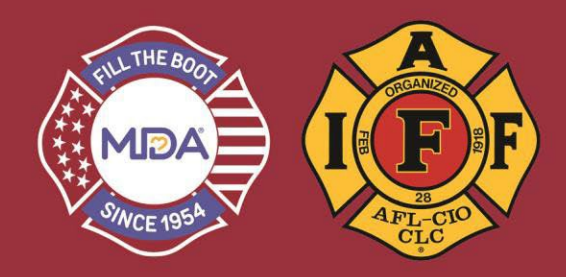

- 5) Go to: https://www.the-grcode-generator.com
  - a. **DO NOT CLICK THE "START" BUTTON!** Click on the URL tab and copy and paste your Local's page link where is says "Enter URL" and a QR code will generate automatically. Simply download the QR code by clicking on the download icon in the green box.

| 0       | Sign-In<br>to create Dynamic<br>QR Codes | QRO       | QR Code Generator |   |        |           |                                                                                                    |
|---------|------------------------------------------|-----------|-------------------|---|--------|-----------|----------------------------------------------------------------------------------------------------|
|         |                                          |           | C)                |   |        | ₩ ><br>AF | 🛨 📊 🔅 маке dynamic 🕴                                                                                              |
| QR Co   | de                                       | V         | SHL               | - | SSMADI |           | Static QR Code ⇔                                                                                                  |
|         | Generate<br>Static QR Code               | Enter URL |                   |   |        | $\geq$    | Content is directly encoded in the image. If you want to be able<br>to update it later, create a Dynamic QR Code. |
| وم<br>م | <b>Scan</b><br>Using your webcam         |           |                   |   |        |           | ∎X∎                                                                                                    |
| About   |                                          |           |                   |   |        |           | 25 Ar                                                                                                    |
| What    | s a QR Code?                             |           |                   |   |        |           |                                                                                                    |
| Drivar  |                                          |           |                   |   |        |           |                                                                                                    |

- b. Now you are ready to start sharing it! Make sure to test it out first.
- c. Share with your members and ask them to do the same. We need all hands-on deck to help support our families now more than ever!
- 6) You can also generate a QR code on the *NEW* Fill the Boot App!
  - **a.** Download our new Fill the Boot app and automatically create a QR code through the app
    - i. Download the DonorDrive Charity Fundraising app using one of the methods below.
    - ii. Tap on "Get Started" and find "Fill the Boot"

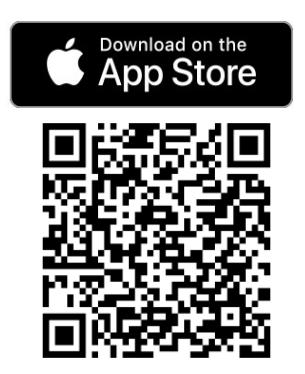

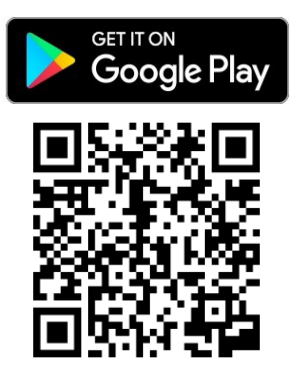